# BONDRUCKER W-LAN-INSTALLATION $\widehat{\phantom{a}}$

#### Unsere Empfehlung für die WLAN-Installation:

U Die WLAN Installation ist deutlich einfacher, wenn man den Drucker zuerst per LAN-Kabel installiert. Folge dazu zuerst den Schritten auf der Rückseite "LAN Installation" Danach musst du nur noch den Schritt 5 der "WLAN Installation" auf dieser Seite machen und fertig. Für Schritt 5 bitte wieder mit

der IP-Adresse und "epson" einloggen.

#### Achtung: Den WLAN-Stick von Anfang an einstecken.

Wenn alle Schritte durchlaufen sind. LAN-Kabel ausstecken und über WLAN drucken :-)

### TW-LAN

### Drucker anschließen

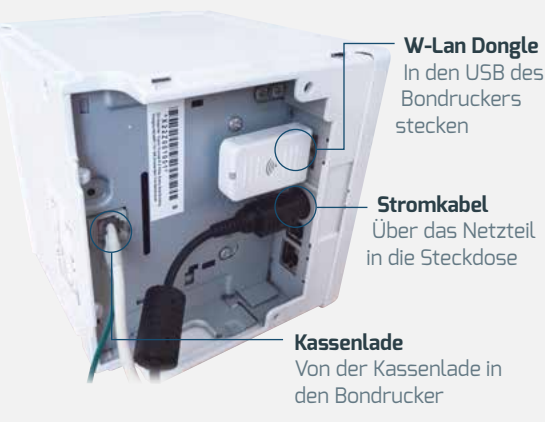

#### 2 TW-LAN

### Bonrolle einlegen und anschalten

#### 2.1 Bonrolle einlegen

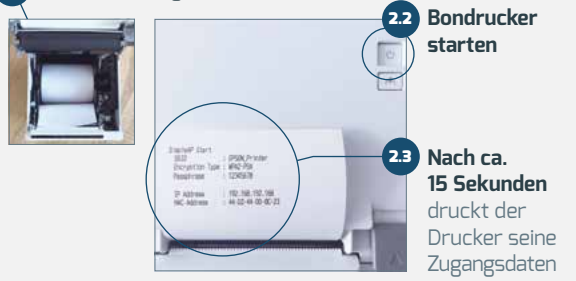

### TW-LAN

## Mit Drucker verbinden

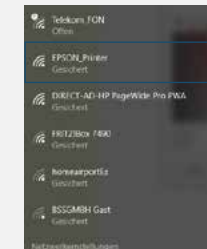

Verbinde dein W-Lan mit dem Drucker "EPSON\_Printer". Die Zugangsdaten (Name und Passwort) hat der Drucker beim Start automatisch gedruckt.

## Win 10/8.1

Unten rechts auf das Icon klicken und verbinden.

#### 🗢 W-LAN

## Mit Browser auf Drucker zugreifen

Öffne einen Browser (Unsere Empfehlung: Google Chrome oder Mozilla Firefox) und tippe oben links die IP-Adresse des Druckers ein – im Normalfall 192.168.192.168. Die Browser werden eine Fehlermeldung bringen – das ist normal. Einfach "Ausnahme hinzufügen" bzw. trotzdem öffnen.

Du wirst dann aufgefordert, einen Benutzernamen und Passwort einzugeben. In beiden Fällen "epson" eingeben (bei Epson Dongle).

In manchen Fällen muss als Passwort die Seriennummer des Druckers eingegeben werden. Diese findest du auf der Unterseite des Druckers. Gebe den Code ohne Sterne ein.

## TW-LAN

## W-Lan Einstellungen im Drucker hinterlegen

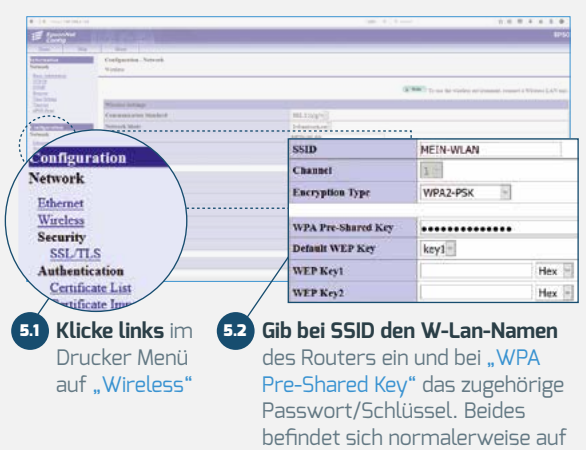

Hast du die Installation mit dem LAN-Kabel gemacht, bist du ietzt fertig! Du kannst das Kabel abmachen und drucken.

"Send" klicken.

dem Router. Anschließend auf

Hast du die Installation ohne LAN-Kabel gemacht, wird der Drucker automatisch neue Zugangsdaten mit einer neuen IP-Adresse ausdrucken. Gib die neue IP in die Browserleiste ein und klicke einfach auf "Ausnahme hinzufügen". Gib dann als Benutzername und Passwort "epson" an (siehe Schritt 4). Danach kannst du mit Schritt 6 weitermachen.

#### 6 TW-LAN

#### Feste IP-Adresse vergeben: xxx.xxx.x.240

| FasonNet<br>Config                                                                                                    |                                                   |               |
|----------------------------------------------------------------------------------------------------|---------------------------------------------------|---------------|
| Base Beg                                                                                                    | Alicat                                            |               |
| Militarium<br>Network<br>List 22<br>10192<br>Engen<br>Engen<br>En | Configuration - Network<br>TCP3P IP:1 Address     |               |
|                                                                                                    | IP Address Settings                               |               |
|                                                                                                    | Acquiring the IP Address                          | Manuel -      |
|                                                                                                    | EF Address                                        | 192.108.2 240 |
|                                                                                                    | Subast Mark                                       | 255,255,255,0 |
| Configuration<br>Network                                                                                                    | Bulault Gateway                                   | 192 568.2 1   |
| Elacad<br>Elacad<br>New We<br>Market John<br>Contant Jon<br>Contant Jon<br>The Assess<br>Enderstand<br>Enderstand<br>Enderstand                                                                                                    | Set Using Automatic Private IP Addressing (APIPA) | Disable -     |
|                                                                                                    | Set IP Address Using ARP - Ping                   | Death         |
|                                                                                                    | BF Address Printing                               | Enable        |
|                                                                                                    |                                                   | Send          |

Um die feste IP zu vergeben musst du auf TCP/IP klicken und bei "Acquiring the IP-Address" auf "Manual" umstellen. Im Feld "IP Address" bitte nur die letzten drei Ziffern auf 240 ändern. In unserem Beispiel: 192.168.2.240. Klicke dann auf "Send" und im nächsten Bildschirm auf "Reset".

# TW-LAN

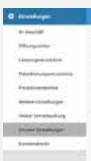

🗇 W-LAN

8

# studiolution Testdruck

# studiolution Drucker Einstellungen

1. Starte deinen Browser und öffne www.studiolution.com 2. Klicke oben rechts auf "Login" und melde dich an 3. Gehe im Menü auf Einstellungen → Drucker Einstellungen

| Carles Dividenges                                                                                                    |                                                                                                    |
|----------------------------------------------------------------------------------------------------|----------------------------------------------------------------------------------------------------|
| R. Barchard Handweiter<br>B. Barbard and State<br>States and States and States<br>States and States States<br>States and States<br>States and States<br>States<br>States<br>States and States<br>States<br>St |                                                                                                    |
|                                                                                                    | and the second second se |

Setze die Haken wie im Bild und lade ggfl. schon mal ein Logo hoch (kann aber auch später gemacht werden).

Speichern nicht vergessen!

Wähle den Drucker aus und trage die IP-Adresse in das dafür vorgesehene Feld ein.

Gehe ins Tagebuch und kassiere einen Termin (zu Testzwecken). Eventuell öffnet sich nochmal ein Fenster mit einer Fehlermeldung. Klicke dort auf die IP-Adresse und im Fenster das sich öffnet auf "Ausnahme hinzufügen" (Siehe Schritt 3). Danach kannst du zurück ins Terminbuch und den Beleg drucken.

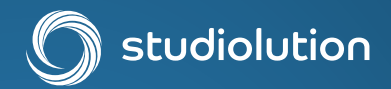

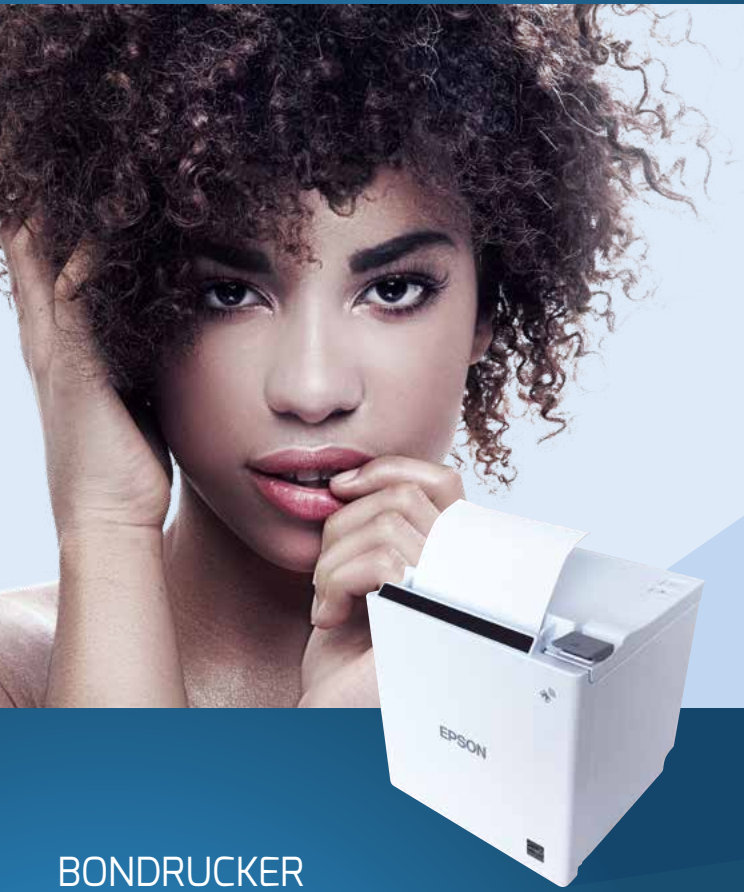

# **INSTALLATIONS-**ANLEITUNG LAN 🗢 W-LAN

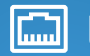

Unsere Browser-Empfehlung:

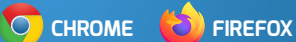

Weitere Infos unter www.studiolution.com/hilfe

# BONDRUCKER LAN-INSTALLATION

# 🖾 LAN

TW-LAN

2.1 Bonrolle einlegen

### Drucker anschließen

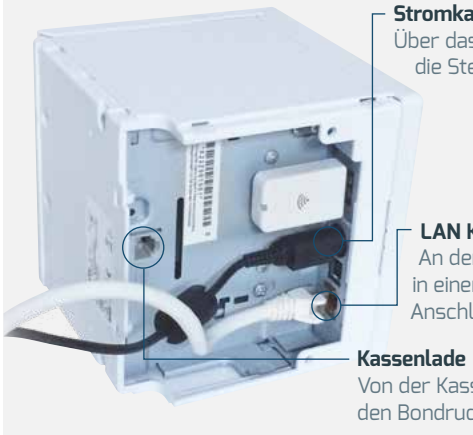

Bonrolle einlegen und anschalten

III PSN/PM Projetter tax PSN/PM Inspirate 128578

Stromkabel Über das Netzteil in die Steckdose.

LAN Kabel An den Router in einen LAN Anschluss

Von der Kassenlade in den Bondrucker

> 2.2 Bondrucker starten

2.3 Nach ca.

15 Sekunden

Drucker seine Zugangsdaten

druckt der

#### 3 🖾 LAN

# Mit Browser auf Drucker zugreifen

Öffne einen Browser (Unsere Empfehlung: Google Chrome oder Mozilla Firefox) und tippe oben links die IP-Adresse des Druckers ein – im Normalfall 192.168.192.168.

Die Browser werden eine Fehlermeldung bringen – das ist normal. Einfach "Ausnahme hinzufügen" bzw. trotzdem öffnen.

Du wirst dann aufgefordert, einen Benutzernamen und Passwort einzugeben. In beiden Fällen "epson" eingeben (bei Epson Dongle).

In manchen Fällen muss als Passwort die Seriennummer des Druckers eingegeben werden. Diese findest du auf der Unterseite des Druckers. Gebe den Code ohne Sterne ein.

WICHTIG: Diesen Schritt musst du für jeden Browser durchführen mit dem studiolution verwendet wird – auch auf dem Smartphone und Tablet!

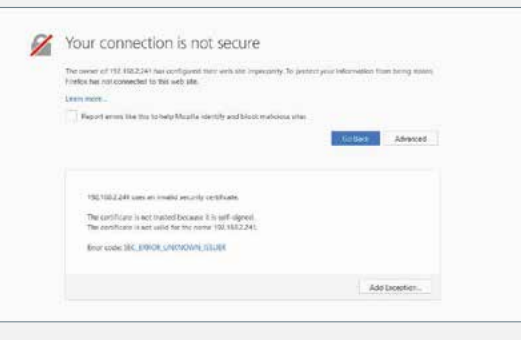

# 🖾 LAN

# Feste IP-Adresse vergeben: xxx.xxx.x.240

| EpsonNet                                                                                                    |                                                   |               |  |
|----------------------------------------------------------------------------------------------------|---------------------------------------------------|---------------|--|
| Jinne Hea                                                                                                    |                                                   |               |  |
| Sufernation<br>Network                                                                                                    | Configuration - Network<br>TCP32 - IPc3 Address   |               |  |
| 21.2.37<br>10.102                                                                                                    | P. Address Settings                               |               |  |
| Emport<br>South Setting<br>Souther<br>about South                                                                                                    | Acquiring the TP Address                          | PCarty-b(-    |  |
|                                                                                                    | EF Addews                                         | 192.868.2 240 |  |
|                                                                                                    | Subast Mash                                       |               |  |
| Configuration<br>Setmorts                                                                                                    | Belash Gasway                                     | 192.168.2.1   |  |
| Educard<br>Dealesc                                                                                                    | Set Using Automatic Private IP Addressing (APIPA) | Disable -     |  |
| Pression<br>355,21,3<br>Analyses and<br>Configure Land<br>Configure Land<br>Confi | Set IP Address Using ARP - Ping                   | Deather       |  |
|                                                                                                    | EP Addressi Printing                              | Enable 1      |  |
|                                                                                                    |                                                   | Send          |  |

Um die feste IP zu vergeben musst du jetzt auf TCP/IP klicken und bei "Acquiring the IP Address" auf "Manual" umstellen. Im Feld "IP Address" musst du die letzten drei Ziffern auf 240 ändern. In unserem Beispiel: 192.168.2.240 Anschließend dann auf "Send" klicken. Im nächsten Bildschirm dann auf "Reset".

#### 5 🖾 LAN

#### studiolution Drucker Einstellungen

1. Starte deinen Browser und öffne www.studiolution.com 2. Klicke oben rechts auf "Login" und melde dich an 3. Gehe im Menü auf Einstellungen → Drucker Einstellungen

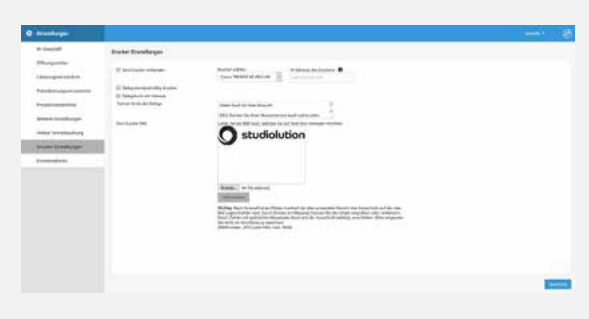

Setze die Haken wie im Bild und lade ggfl. schon mal ein Logo hoch (kann aber auch später gemacht werden). Speichern nicht vergessen! Wähle den Drucker aus und trage die IP-Adresse in das dafür vorgesehene Feld ein.

unnum.

#### 6 🖾 LAN

# studiolution Testdruck

Gehe ins Tagebuch und kassiere einen Termin (zu Testzwecken). Eventuell öffnet sich nochmal ein Fenster mit einer Fehlermeldung. Klicke dort auf die IP-Adresse und im Fenster das sich öffnet auf "Ausnahme hinzufügen" (Siehe Schritt 3). Danach kannst du zurück ins Terminbuch und den Beleg drucken.

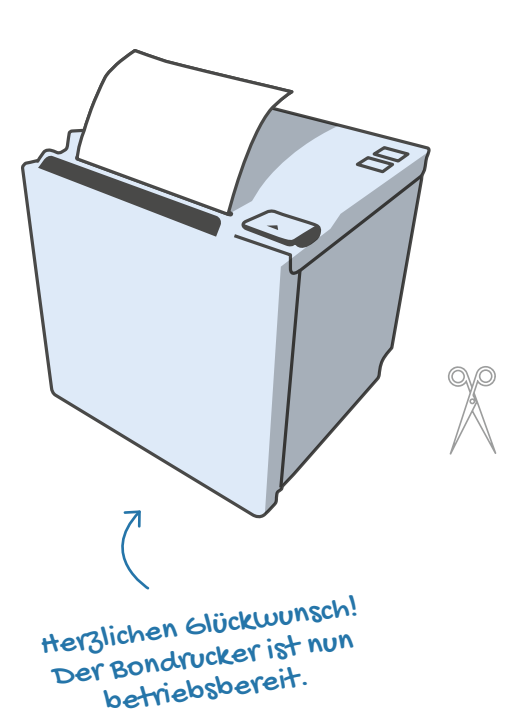

Sollte es dennoch Fragen oder Schwierigkeiten geben, ruf uns gerne an:

# Service Hotline: Tel: 0911 13133518

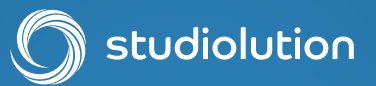

# Das einzigartige **Alles-Drin-Kassensystem**

Für Friseure, Praxen, Kosmetik-, Tattoo- & Nagelstudios

- ✓ Zertifizierte Kasse
- ✓ (Online) Terminplanung
- ✓ Kundenverwaltung
- ✓ SMS Terminerinnerungen
- ✓ Zeiterfassung
- ✓ E-Mail und SMS Kampagnen
- ✓ Statistiken
- ✓ Finanzberichte
- ✓ Schnittstelle für Betriebsprüfung
- ✓ Kostenloser Service

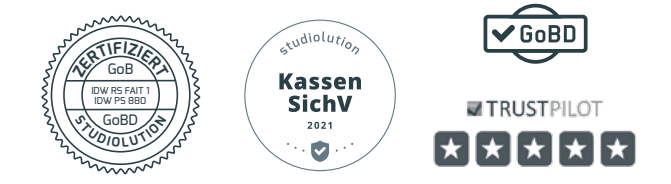

Head-on Solutions GmbH, Bärenschanzstraße 2, 90429 Nürnberg Vertreten durch Ralf Ahamer, Geschäftsführer

Registergericht: Amtsgericht Nürnberg, Registernummer: HRB 31571, Umsatzsteuer-ID: DE299624952